## NOTES TRAVELER INSTRUCTIONS FOR THE IPHONE:

Apple iPhone/iTouch, iPadAn Exchange ActiveSync account is required and an Apple device allows only one Exchange ActiveSync account. If you already have an Exchange ActiveSync account configured on the device you must remove the account before proceeding with the following steps. In general, it is recommended that you upgrade your device to the 3.1 firmware or later for use with the Lotus Notes Traveler server. If you use these steps to create an account via Apple profile, it is recommended that you upgrade your device to at least the 3.0 firmware because previous versions do not preserve existing contact or calendar data on your device after the account is created. If you cannot upgrade or prefer not to, then it is recommended that you create your account manually so that you can explicitly turn off synchronization for contacts, calendar, or both.

It is recommended that you connect to a WiFi or 3G network with the Apple device before you perform these steps.

 Open the Safari browser on your device, and go to http:// yourserver.com/servlet/traveler to open the Lotus Notes Traveler user home page. The user status section at the top of the user home page shows the status of the user and any of the user's devices. If there are any error messages, they are shown in red in this section. Depending on the errors, you may need to address them before you can synchronize with the Lotus Notes Traveler server successfully.
 Select Configure your Apple iPhone/iPod Touch.

3. Verify the logon name and mail address. The logon name is the user name used to log in to the Lotus Notes Traveler user home page. The mail address defaults to your Internet mail address. It is recommended that you use the exact Internet form of your Domino® mail address rather than the canonical form of the address.

 Select Generate.
 Select Install.
 When prompted about the authenticity of the profile, select Install Now to continue to install the profile.
 If you have enabled a security passcode for your device and are prompted for the passcode, enter it. Note that this is not related to the Lotus Notes Traveler password.
 When prompted for your Exchange account password, type the password used to log in to the Lotus Notes Traveler user home page, and select Next. This is your Domino HTTP password.
 Select Done.

Windows Mobile DevicesUse the following steps to install the Lotus Notes

Traveler client from the Lotus Notes Traveler user home page.

 Turn on the mobile device.
 Launch the device's browser.
 Go to the Lotus Notes Traveler user home page at http:// hostname/servlet/traveler.
 Optional: Select Generate a Client Configuration File and then download the configuration file. The file can be placed in any location under \My documents.
 Select Download the Client.
 Select your device type.

7. Transfer the file to your mobile device and open the file.

8. When the installation is complete, the Lotus Notes Traveler configuration wizard starts.
9. Select Next to begin registering the Lotus Notes Traveler client.
10. Enter the following data:

In the User ID field, enter any valid Domino® user name.
In the Password field, enter Domino HTTP password.
In the Server field, enter the Lotus Notes Traveler server host name.

11. Select Next.

22. Select the applications that you want to synchronize and select Next.
13. Select OK.

Nokia S60 Device after you have downloaded and installed it, the Lotus Notes Traveler client requires minimal user configuration before it can synchronize with the Lotus Notes Traveler server. Use the following steps to install the Lotus Notes Traveler client from the client download Web site:

## Note: If you were running a beta release of Lotus Notes Traveler, uninstall the beta drivers before continuing.

1. Turn on the mobile device. 2. Launch the browser. 3. Go to the client download Web site. An example of the client download Web site URL is: http://hostname/servlet/traveler. 4. Log in to the servlet with the correct user ID and password. 5. Optional: Download the client configuration file bootstrap s60.nts by selecting Generate a Client Configuration File. The file can be placed in any location under C:/Data or on the storage card. 6. Select Download the Client. 7. Select your device type. 8. Transfer the file to your mobile device. 9. Select Yes to install. 10. Select Continue. 11. When the installation is complete, the Lotus Notes Traveler configuration wizard starts. 12. Select Next to register the Lotus Notes Traveler client. 13. Enter the following data: In the User ID field enter any valid Domino® user name. • In the Password field enter Domino HTTP password. • In the Server field enter the Lotus Notes Traveler server host name. • In the Access Point field select WLAN, GPRS, or Mobility Client. If you select Mobility Client see topic Integrating with Lotus Mobile Connect for more information. 14. Select Next. 15. Select the applications that you want to synchronize and select Next. 16. Select Finish and device synchronization starts.